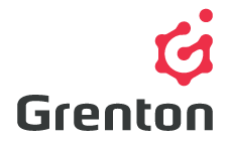

Grenton Sp. z o.o. ul. Na Wierzchowinach 3 30-222 Kraków, Polska

# ROZSZERZONA KONFIGURACJA SMART PANELU – Z WYKORZYSTANIEM WIELU STRON

# SPIS TREŚCI

| 1. | WYPOSAŻENIE PANELU                                   | . 1 |
|----|------------------------------------------------------|-----|
| 2. | PODŁĄCZENIE PANELU DO CLU                            | 2   |
| 3. | INFORMACJE POMOCNE PRZY TWORZENIU KONFIGURACJI       | 3   |
| 4. | TWORZENIE KONFIGURACJI WIELU STRON PANELU DOTYKOWEGO | 3   |

### 1. WYPOSAŻENIE PANELU

- 1. Panel dotykowy z wyświetlaczem składa się z:
  - a. Wyświetlacza OLED
  - b. Czterech przycisków dotykowych
  - c. Sensora gestów rozpoznającego cztery gesty
  - d. Sensora zbliżenia/obecności
  - e. Sensora temperatury
  - f. Sensora natężenia światła
  - g. Buzzera sygnalizacji naciśnięcia przycisku dźwiękiem

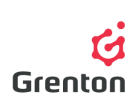

## 2. PODŁĄCZENIE PANELU DO CLU

- Aby podłączyć panel do konfiguracji modułów, połącz wolne złącze TF-Bus z adapterem ARK, do którego podłącz panel z wyświetlaczem przy pomocy skrętki zgodnie z poniższym opisem:
  - a. Parę skręconych dwóch przewodów podłączyć do zacisku Vcc
  - b. Drugą parę skręconych dwóch przewodów podłączyć do zacisku GND
  - c. Po jednym przewodzie z trzeciej pary podłączyć do zacisków A i B

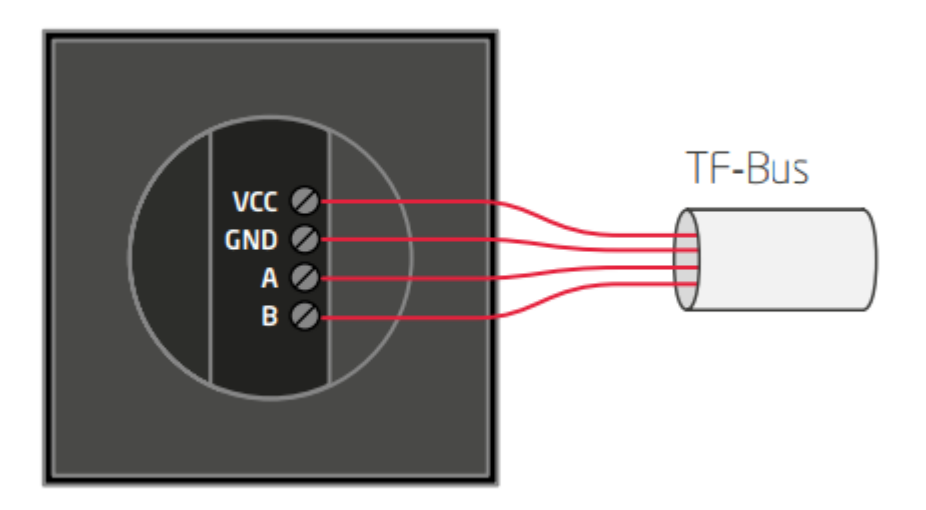

- 2. Końce przewodów po drugiej stronie skrętki podłącz analogicznie do adaptera ARK
- 3. Otwórz program Object Manager
- 4. Stwórz nowy projekt i wykonaj CLU Discovery z opcją czyszczenia konfiguracji CLU

**UWAGA!** Tworząc rozszerzoną konfigurację panelu ważne jest, aby nie zawierał on żadnej konfiguracji!

5. Upewnij się, że na liście modułów znajdują się następujące elementy

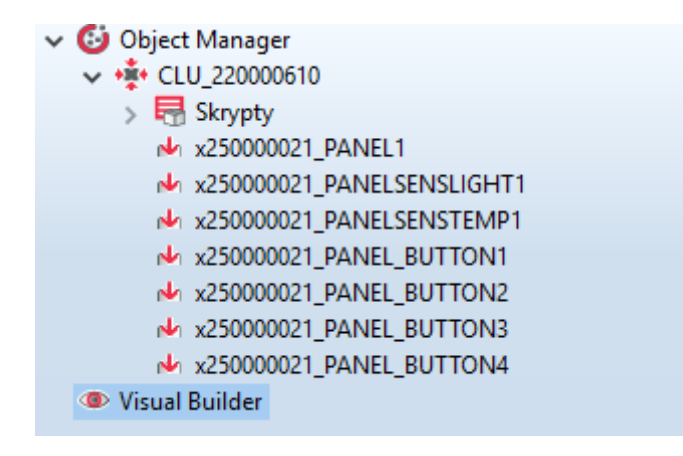

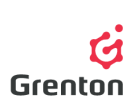

6. Jeśli tak, przejdź do tworzenia konfiguracji, w przeciwnym wypadku skontaktuj się z działem Wsparcia Techniczneg

#### 3. INFORMACJE POMOCNE PRZY TWORZENIU KONFIGURACJI

- Konfiguracja panelu z wyświetlaczem różni się od klasycznego panelu dotykowego Grenton między innymi tym, że oprócz cech, metod oraz zdarzeń każdego z przycisków oraz czujników temperatury i natężenia światła mamy również do dyspozycji cechy, metody i zdarzenia dla samego Panelu – obsługujące ekran oraz sensor gestów
- 2. Wyświetlacz, w który wyposażony jest panel dotykowy, ma rozdzielczość 128x64 px
- 3. Panel może pracować w dwóch trybach pracy wyświetlającym ikony (wyświetlacz podzielony jest na 4 pola) lub w trybie rysowania wykorzystując całe pole wyświetlacza
- Panel dotykowy wyposażony jest w slot karty microSD, który służy do przechowywania domyślnych ikon wyświetlanych na panelu. Pliki mają być umieszczone w katalogu głównym karty z rozszerzeniem \*.bmp<sup>1</sup>
- Domyślnie ekran panelu jest wygaszony. Zapala się on w chwili zadziałania czujnika zbliżenia – czas wyświetlania jest pobierany z cechy Panel1→*ProximityTimeout* – po tym czasie, gdy panel nie wykrywa obecności, wyświetlacz wygasza się
- Czujnik obecności wykrywa obecność w zależności od odległości ustawianej przy pomocy czułości – cechy *ProximitySens* – po wykryciu obecności generowane jest zdarzenie *OnProximityDetect*

### 4. TWORZENIE KONFIGURACJI WIELU STRON PANELU DOTYKOWEGO

- Aby rozpocząć tworzenie konfiguracji panelu obsługującego wiele stron, na CLU utwórz cechę typu *number* o przykładowej nazwie *strona* – w tym celu kliknij dwukrotnie na CLU, przejdź do zakładki cechy użytkownika i wybierz przycisk

<sup>&</sup>lt;sup>1</sup> Pełna lista dostępnych ikon oraz sposobu montażu karty microSD znajduje się w dokumentacji produktu: <u>http://www.grenton.pl/upload/files/PL/GRENTON\_SMART\_PANEL\_TF-Bus.pdf</u>

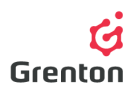

#### UWAGA! Nazwa nie może zawierać polskich znaków

a. STRONA Z PRZYCISKAMI - Do skryptu dodaj warunek sprawdzający, jaki jest aktualny numer strony (wartość cechy użytkownika *strona*) oraz dla spełnienia warunku dodaj akcje przypisania ikon wszystkich 4 przycisków (metody *SetIconA* do elementów PANEL\_BUTTON1-4) i metodę *PANEL->ShowButtons* wysyłającą na ekran żądane ikony.

**UWAGA!** Po przypisaniu ikon do określonych przycisków wymagane jest wywołanie metody *ShowButtons*, gdyż samo przypisanie nie powoduje pojawienia się ich na wyświetlaczu **UWAGA!!** W przypadku tworzenia wielu stron ustawienie przycisku w tryb bistabilny przy pomocy cechy/ metody nie będzie poprawnie odczytywało stanu przekaźnika z uwagi na różne funkcjonalności przycisków przy zmianach stron

b. STRONA Z GRAFIKAMI I TEKSTAMI – Przy projektowaniu strony zawierającej grafiki oraz teksty dodaj kolejny warunek sprawdzający numer strony, akcję *PANEL->ClearScreen()*, akcje ustawienia tekstu oraz linii (opisane poniżej) oraz akcję *PANEL->DisplayContent()* 

Akcje ustawiania tekstu i linii:

- PANEL->PrintText metoda powodująca wypisanie tekstu lub cechy do jej wywołania podaj 4 parametry – początkowe współrzędne x, y na ekranie, tekst oraz rozmiar czcionki (gdzie 1 – 10 pkt, 2 – 14 pkt, 3 – 28 pkt)
- PANEL->PrintFloat metoda działająca tak samo jak PrintText, z czymże posiada dodatkowy parametr precision odpowiedzialny za ilość miejsc po przecinku wartości podanej w parametrze number
- PANEL->DrawLine metoda rysująca linię do jej wywołania podaj 5 parametrów współrzędne początkowe x, y oraz końcowe xe, ye i kolor linii (gdzie 0 – czarny , 1 biały)
- PANEL->DrawPoint metoda rysujące punkt do jej wywołania podaj 3 parametry współrzędne x, y oraz kolor (parametr działa jak przy wywołaniu metody *DrawLine*
- *PANEL*->DrawIcon metoda rysująca ikonę w trybie rysowania do jej wywołania podaj
   3 parametry współrzędne początkowe x, y oraz nazwę ikony z zasobnika
- c. ZAPĘTLENIE SKRYPTU Do skryptu dodaj warunki, które spowodują, że przy wygenerowaniu gestu w prawo na ostatniej stronie panel wróci do pierwszej strony i na odwrót tak by otrzymać działanie pętli przykładową realizację pokazano na zrzucie ekranu poniżej
- d. Realizację powyżej opisanych metod zaprezentowano na zrzucie ekranu przykładowego skryptu

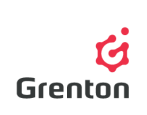

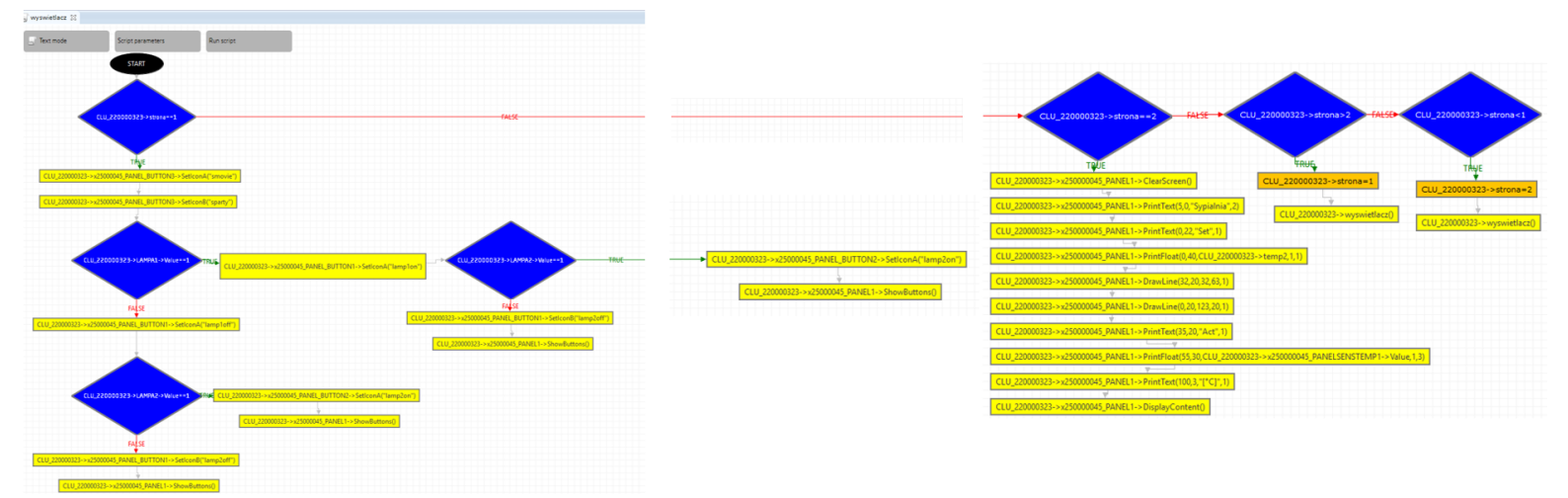

- e. Powyższy skrypt zamieszczono na końcu dokumentu w wersji tekstowej (punkt 7.)
- f. Skrypt *wyświetlacz* należy dodać również jako akcję wywoływaną w przypadku zmiany stanu któregokolwiek ze sterowanych urządzeń – np. do zdarzenia *OnChange* obiektu *LAMP1*
- g. Druga strona zaprogramowana w skrypcie będzie wyglądać następująco:

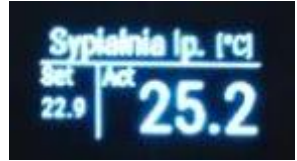

3. W następnym kroku przypisz do gestów w lewo i w prawo operacje zwiększania zmiennej użytkownika oraz uruchamiania skryptu *wyświetlacz* jak na rysunku poniżej

| Sterowanie       | 🖥 Schematy konfiguracji 💽 Zdarzenia 🈭 Cechy wbu                                                                | udowane 🔛 Statystyki |               |  |  |  |  |
|------------------|----------------------------------------------------------------------------------------------------|----------------------|---------------|--|--|--|--|
| Nazwa zdarzenia  | Przypisane komen                                                                                               | dy                   | Dodaj komendę |  |  |  |  |
| OnGestureUp      | et et el est el est el est el est el est el est el est el est el est el est el est el est el est el est el est |                      |               |  |  |  |  |
| OnGestureDown    | CLU_220000323->strona=1                                                                                        | Przypisz komendę 💥   |               |  |  |  |  |
|                  | CLU_220000323->wyswietlacz()                                                                                   | Przypisz komendę 💥   | -             |  |  |  |  |
| OnGestureLeft    | CLU 220000323->strona=CLU 220000323->strona+1                                                                  | Przypisz komende 💥   | <u>.</u>      |  |  |  |  |
|                  | CLU_220000323-> wyswietlacz()                                                                                  | Przypisz komendę 💥   |               |  |  |  |  |
| OnGestureRight   | CLU_220000323->strona=CLU_220000323->strona-1                                                                  | Przypisz komendę 💥   |               |  |  |  |  |
|                  | CLU_220000323->wyswietlacz()                                                                                   | Przypisz komendę 💥   | L             |  |  |  |  |
| OnProximityDetec |                                                                                                    |                      |               |  |  |  |  |
|                  |                                                                                                    |                      | OK Anuluj     |  |  |  |  |

4. Przypisz na zdarzenie CLU->OnInit wywołanie skryptu wyświetlacz

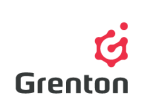

- 5. Stwórz skrypt o nazwie np. *ClickButton1* do obsługi zdarzenia *OnClick* na każdy przycisk z osobna (tak samo należy postąpić jeśli chcemy używać innych zdarzeń na przyciskach panelu)
  - a. Dodaj warunek sprawdzający numer strony
  - Jeśli chcesz zrealizować funkcję trybu bistabilnego przycisku, dodaj kolejny warunek sprawdzający aktualny stan ikony i w zależności do tego załączający lub wyłączający np. oświetlenie
  - c. Dodaj kolejne warunki sprawdzające numer strony
  - d. Realizację skryptu *ClickButton1* pokazano na poniższym zrzucie ekranu

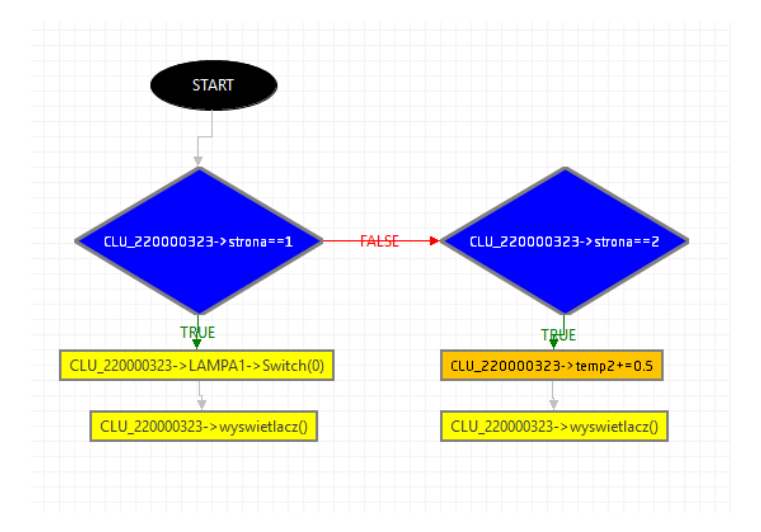

**UWAGA!** Operacja na zmiennych użytych w trybie graficznym panelu nie powoduje odświeżania, dlatego w powyższym skrypcie zastosowano akcję ponownego wygenerowania strony

- e. Powyższy skrypt zamieszczono na końcu dokumentu w wersji tekstowej (punkt 8.)
- 6. Dodaj kolejne skrypty do wszystkich przycisków oraz używanych zdarzeń odpowiednio: skrypt *ClickButton1* do zdarzenia *PANEL\_BUTTON1->OnClick*

| OnHold                                                                                                    |                                                                    | ÷                           |   |  |  |  |  |
|----------------------------------------------------------------------------------------------------|--------------------------------------------------------------------|-----------------------------|---|--|--|--|--|
| OnClick                                                                                                    | CLU_220000323->ClickButton1()                                      | Przypisz komendę 💥          | ÷ |  |  |  |  |
|                                                                                                    |                                                                    |                             |   |  |  |  |  |
| 7. Skrypt <i>wyświetlacz</i> w wersji tekstowej                                                                        |                                                                    |                             |   |  |  |  |  |
| 8. if (CLU_220000323->strona==1) then                                                                                  |                                                                    |                             |   |  |  |  |  |
| <b>if</b> (CLU_220000323->LAMPA1->Value==1) <b>then</b><br>CLU 220000323->x25000045 PANEL BUTTON1->SetIconA("lamp1on") |                                                                    |                             |   |  |  |  |  |
|                                                                                                    |                                                                    |                             |   |  |  |  |  |
| end                                                                                                    |                                                                    |                             |   |  |  |  |  |
| <b>if</b> (CLU_2:<br>CLU_2200                                                                                          | 20000323->LAMPA2->Value==1) the<br>00323->x25000045_PANEL_BUTTON2- | en<br>->SetIconA("lamp2on") |   |  |  |  |  |

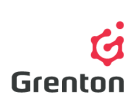

else CLU 220000323->x25000045 PANEL BUTTON2->SetIconB("lamp2off") end CLU 220000323->x25000045 PANEL BUTTON3->SetIconA("smovie") CLU 220000323->x25000045 PANEL BUTTON3->SetIconB("sparty") CLU 220000323->x25000045 PANEL1->ShowButtons() elseif(CLU 220000323->strona==2) then CLU 220000323->x250000045 PANEL1->ClearScreen() CLU 220000323->x250000045 PANEL1->PrintText(5,0,"Sypialnia",2) CLU 220000323->x250000045 PANEL1->PrintText(0,22,"Set",1) CLU 220000323->x250000045 PANEL1->PrintFloat(0,40,CLU 220000323->temp2,1,1) CLU 220000323->x250000045 PANEL1->DrawLine(32,20,32,63,1) CLU<sup>220000323->x250000045</sup> PANEL1->DrawLine(0,20,123,20,1) CLU 220000323->x250000045 PANEL1->PrintText(35,20,"Act",1) CLU 220000323->x250000045 PANEL1->PrintFloat(55,30,CLU 220000323->x250000045 PANELSENSTEMP1->Value,1,3) CLU 220000323->x250000045 PANEL1->PrintText(100,3,"[°C]",1) CLU 220000323->x250000045 PANEL1->DisplayContent() end

#### 9. Skrypt ClickButton1 w wersji tekstowej

```
if(CLU_220000323->strona==1) then
CLU_220000323->LAMPA1->Switch(0)
CLU_220000323->wyswietlacz()
elseif(CLU_220000323->strona==2) then
CLU_220000323->temp2=CLU_220000323->temp2+0.5
CLU_220000323->wyswietlacz()
end
```